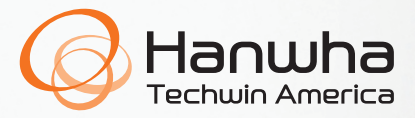

# WISENET WAVE Hardware Quick Reference Guide

Thank you for selecting Wisenet WAVE Video Management System! For assistance or questions regarding the setup of your WAVE server or client, please contact one of our technical support specialists, or visit our website.

**Technical Support:** 877-213-1222 Web: www.hanwhasecurity.com

## WAVE VIDEO TUTORIAL LIBRARY AND MOBILE APPLICATION

Use the QR codes below to visit our extensive video tutorial library and to install your WAVE Mobile app to always stay connected.

• Setting up WAVE software https://wavevms.com/wave\_qg\_1

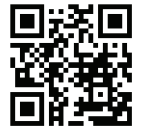

- Adding devices to WAVE https://wavevms.com/wave\_qg\_2
- Setting camera recording profiles https://wavevms.com/wave\_qg\_3

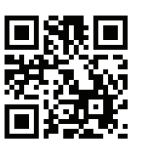

• Playlist for WAVE tutorial videos https://wavevms.com/wave\_qg\_4

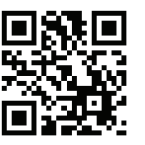

 WAVE software may be downloaded by following this QR code or by visiting the link below: https://wavevms.com/download/

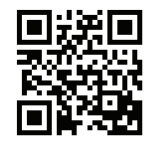

Download the WAVE Mobile App for Android

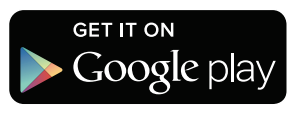

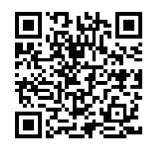

#### Download the WAVE Mobile App for iOS

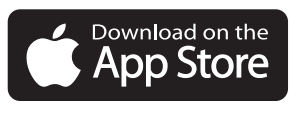

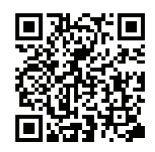

# **CONFIGURING SYSTEM NETWORK SETTINGS**

In certain cases, it may be necessary for your WAVE server to use a static IP address. Follow the steps outlined below to configure your WAVE server to use a static network IP address.

### Windows

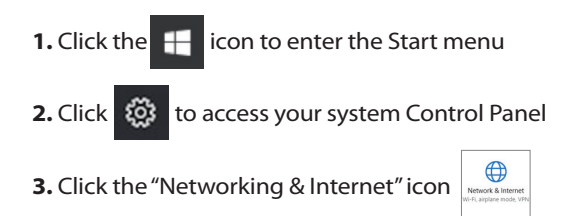

- 4. Click "Change Adapter Options"
- **5.** Double-click the icon for the network card used to connect to your local network to view its properties window

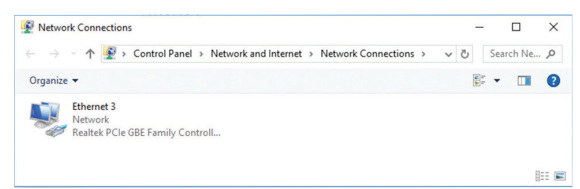

#### 6. Click on "Properties"

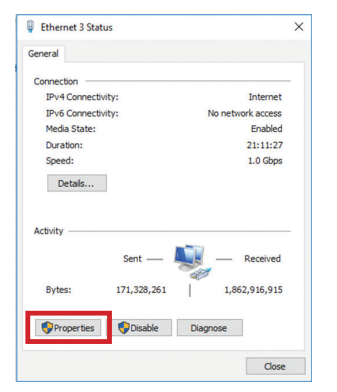

#### Ubuntu

- 1. Click the
- icon to enter the System Settings window
- 2. Click the 🔣
- icon to enter the Network Settings window
- 3. Select "Wired" and click "Options..."

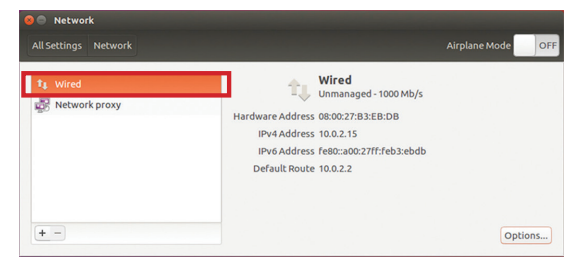

7. Double-click on the Internet Protocol Version 4 (TCP/IPv4)

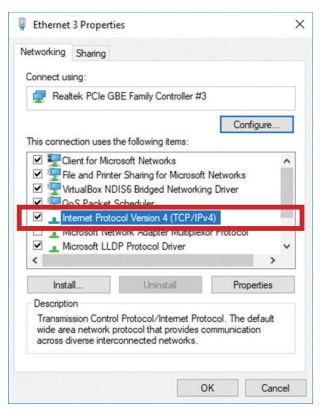

8. Set network properties according to your requirements

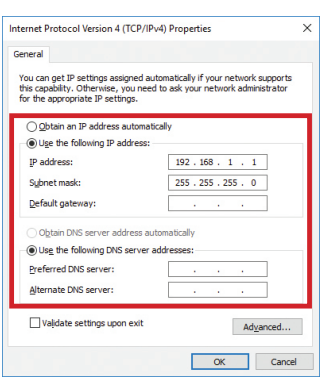

**4.** Go to the "IPv4 Settings" tab and input the IP configuration required for your network

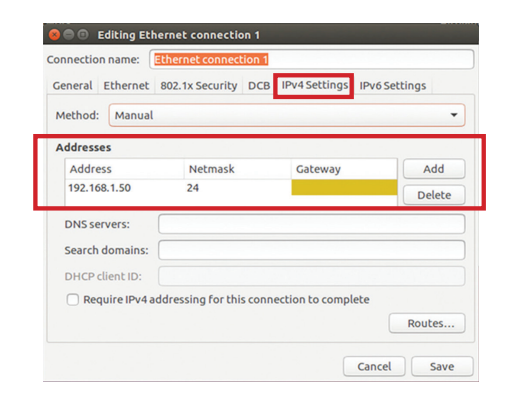

#### LICENSE KEY / SERIAL NUMBER

© 2019 Hanwha Techwin Co., Ltd. All rights reserved.

DESIGN AND SPECIFICATIONS ARE SUBJECT TO CHANGE WITHOUT NOTICE Under no circumstances, this document shall be reproduced, distributed or changed, partially or wholly, without formal authorization of Hanwha Techwin Co., Ltd. **REVISED 10-2019**